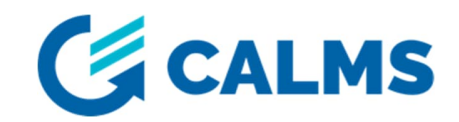

# Getting started with CAL-EDGE-0 device

Thank you for purchasing CALMS device. Further in this document you will find how to start using it.

### **CONNECTING ANTENNA & POWER SUPPLY**

- 1. Connect the **antenna** to CAL-EDGE-0. Install antenna connector to **»ANT1**« port and screw it firmly. Place antenna where signal reception is best (near the window, higher place,...).
- 2. Connect the device to **power supply**. **»STATUS**« led starts blinking when the device successfully connects to the internet. It can take up to 10 minutes, depends on mobile signal strength.

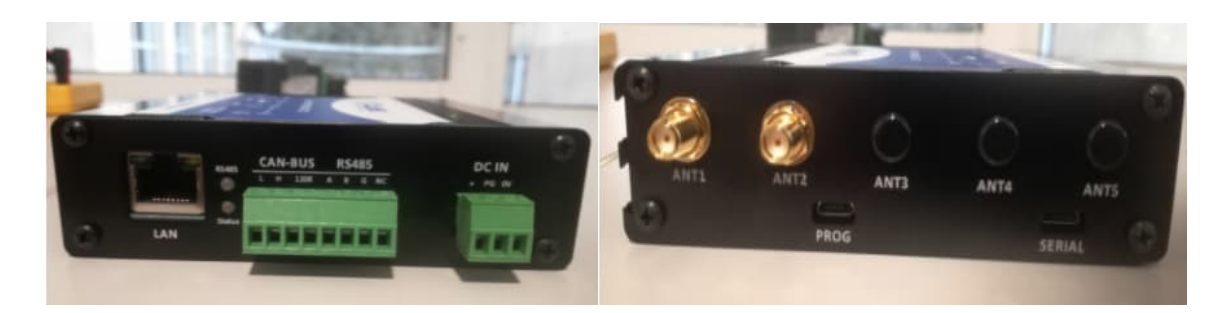

| Terminal                             | Meaning                                                                                                    |                                                                                                    |
|--------------------------------------|----------------------------------------------------------------------------------------------------|----------------------------------------------------------------------------------------------------|
| LAN                                  | <ul> <li>Used to connect device to any other TCP/IP protocol capable device (MODBUS TCP, ADS).</li> <li>Can be used to connect device on internet (DHCP server must be installed in the network!)</li> </ul>   |                                                                                                    |
| LED RS485                            | <ul> <li>If MODBUS communication between sensor and device is established, LED flashes rapidly (red color).</li> <li>If LED is not flashing communication is not established.</li> </ul>                       |                                                                                                    |
| LED STATUS                           | LED Status<br>On<br>200ms On, 200ms Off<br>800ms On, 800ms Off<br>Off                                                                                                    | Module Status<br>Searching Network/Call Connect<br>Data Transmit<br>Registered network<br>Power off / Sleep |
| CAN – BUS /<br>RS485                 | <ul> <li>Terminal used to connect RS485 fieldbus.</li> <li>To properly connect the sensor check the electric scheme!</li> </ul>                                                                                |                                                                                                    |
| DC IN                                | <ul> <li>Power supply terminal.</li> <li>Device accepts voltage 9-24VDC.</li> </ul>                                                                                                    |                                                                                                    |
| ANT1, ANT2                           | <ul> <li>Used for antenna connection with SMA connector.</li> <li>ANT1 is MAIN terminal! Connect antenna to ANT1 terminal!</li> <li>Mount antenna on the place with best signal reception possible!</li> </ul> |                                                                                                    |
| ANT3, ANT4,<br>ANT5, PROG,<br>SERIAL | - Not used                                                                                                    |                                                                                                    |

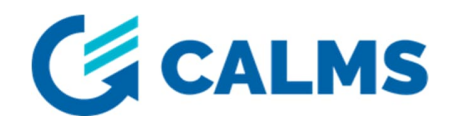

### START USING CALMS APPLICATION

- 1. Device will start capturing data after it is configured on CALMS  $\rightarrow$  Open CALMS <u>app.calms.com</u>
- Create new »System«, add device into the system and connect sensors to it. (<u>https://docs.calms.com/getting-started/web/setting-up-your-system/</u>)

## **CONNECTING SENSORS**

#### **MODBUS RTU SENSORS**

- 1. Device has one RS485 port where MODBUS RTU sensors are connected. (check the picture below)
- 2. Connect sensors accordingly to configuration you've done on CALMS system setup. Double check the communication parameters and sensor MODBUS addresses!
- Follow the installation quide provided on CALMS (<u>https://docs.calms.com/resources/field\_installation\_setup\_guide\_template/</u>)
- 4. »RS485« LED is blinking red if the device communicates with connected sensors.
- 5. Check sensor values on the **»Device dashboard«** page.

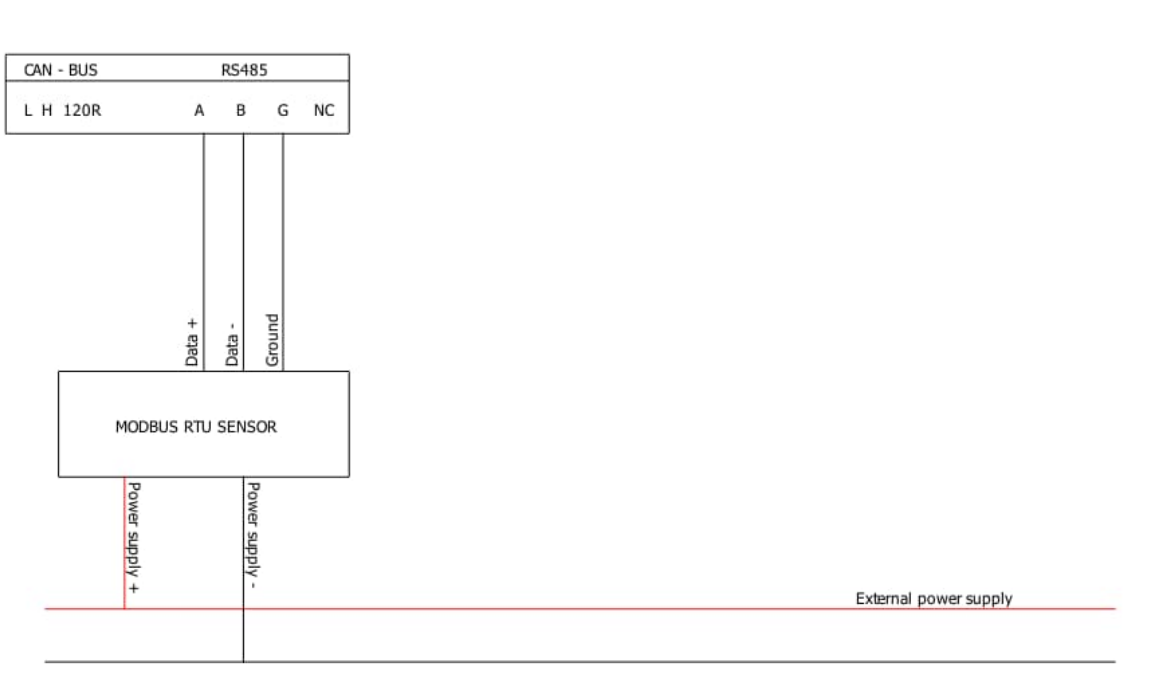

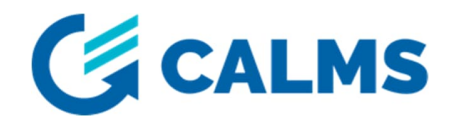

#### **MODBUS TCP SENSORS**

- 1. Device has one ethernet port (»LAN«) where MODBUS TCP sensors are connected.
- 2. Device receives its static IP address (192.168.0.102) after start-up if there is not DHCP server in the network.
- 3. Connect sensors accordingly to configuration you've done on CALMS system setup. Double check the sensors IP adresses!
- Follow the quide provided on CALMS (<u>https://docs.calms.com/resources/field\_installation\_setup\_guide\_template/</u>)
- 5. Check sensor values on the **»Device dashboard«** page.

#### TROUBLESHOOTING

- »STATUS« LED is constantly off:
  - o check the power supply. Device accepts 9-24VDC.
- Device does not want to connect to the internet:
  - o Connect the antenna firmly on »ANT1« port.
  - Place the antenna near windows and on higher places.
  - o Reboot the device,
- MODBUS communication is not working:
  - Follow the installation quide provided on CALMS (<u>https://docs.calms.com/resources/field\_installation\_setup\_guide\_template/</u>)
  - $\circ$  Check the configuration on CALMS (communication parameters)

For more instructions and troubleshooting scan the QR code!

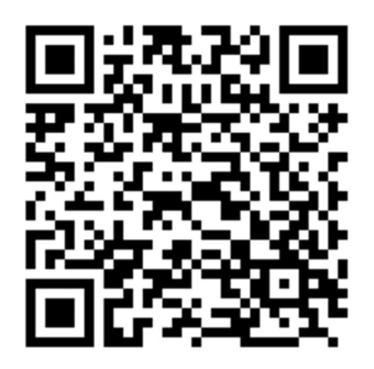

If you have any difficulty, please contact support team for further assistance.

Contact: <a href="mailto:support@calms.com">support@calms.com</a>

When contacting support team, please send them the serial number of your device (written on back of device).